(1)打開檔案點選右上角的"歷史版本"圖示 <sup>①</sup> · 在彈跳視窗裏點選「歷史版本」:

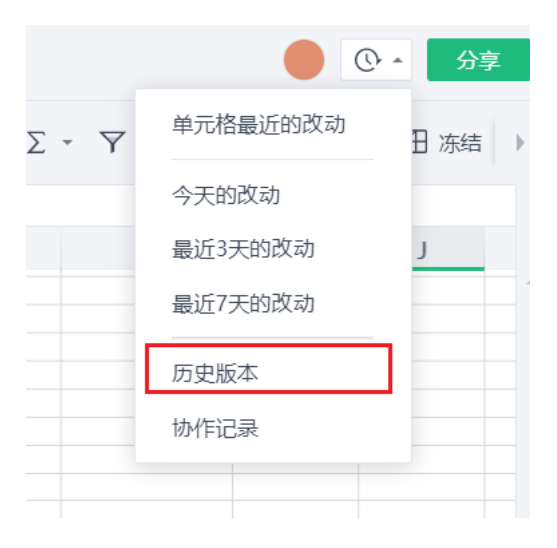

(2) 點選「協作記錄」,這時就能看到該檔案的操作記錄了:

|       | 0        | ▲ 分享  |
|-------|----------|-------|
| Σ - Υ | 单元格最近的改动 | ∃冻结 ▶ |
|       | 今天的改动    |       |
|       | 最近3天的改动  | J     |
|       | 最近7天的改动  |       |
|       | 历史版本     |       |
|       | 协作记录     |       |
|       |          |       |

點選【WPS+雲文檔】,立即註冊使用一個月免費!